# A microcontroller-based software framework for controlling a mechatronic system

Nikolaos Nikolaidis<sup>1</sup>, Nikolaos Evgenidis<sup>1,\*</sup>, Dimitrios Bechtsis<sup>1</sup>, Fotis Stergiopoulos<sup>1</sup>, Apostolos Tsagaris<sup>1</sup>, Dimitrios Triantafyllidis<sup>1</sup>, Asterios Papaoikonomou<sup>2</sup> and Anastasios Filelis<sup>2</sup>

<sup>1</sup>International Hellenic University (IHU), Department of Industrial Engineering & Management, PO Box 141, Sindos, Thessaloniki, 57400, Greece <sup>2</sup> Evresis S.A DA 12a Block:39b Industrial Area, 57400, Sindos, Thessaloniki

**Abstract.** The proposed software framework is presented and an Application Programming Interface (API) is developed based on the Arduino Mega 2560. The API processes external commands that follow the operational logic of a gel electrophoresis device. The API acts as an intermediary layer between the gel electrophoresis mechatronic system's microcontroller and the motors' controllers. The microcontroller enables the basic functionalities of the gel electrophoresis system while the use of 2 axis (X, Z) motor controllers is necessary for controlling the moving parts of the mechatronic system. We control the movement's direction, position, speed, and acceleration. The developed API controls the stepper motors drive axles and the DC motors for opening and closing the drawers and other moving parts of the mechatronic system.

# 1 Introduction

An Application Programming Interface (API) has been developed in order to control a gel electrophoresis device that is currently under development. Electrophoresis has been known for about a century and involves the movement of proteins when an electric current is applied in a compartment filled with gel [1]. A agarose enhance solution is used as a substrate to facilitate the proteins movement, as a common practice in many Gel Electrophoresis (GE) devices The device (Fig. 1) consists of the following basic mechanical components [2]: (i) tube drawer system, (ii) bar code scanner, (iii) wash tank, (iv) robotic arm/gripper, (v) sample carrier, (vi) electrophoresis chamber, (vii) frame/film manipulator, (viii) staining-unstaining chamber, (ix) drying chamber, (x) camera analysis chamber. In this context, the typical steps of the gel electrophoresis process are: (i) take the sample and place it at a gel substrate, (ii) Apply an electric current, (iii) Dry the sample, iv) Stain and un-stain the sample, (v) Dry the sample and (vi) Analyze the sample and print the results. In order to automate the typical steps of the gel electrophoresis process, a mechatronic system was used, and the proposed API has been developed for controlling the mechanical arm of the mechatronic system. The use of an API for controlling a microcontroller is widely used when a lot of external sources must be coordinated [3].

<sup>\*</sup>Corresponding author: evgenidisnikos@gmail.com

<sup>©</sup> The Authors, published by EDP Sciences. This is an open access article distributed under the terms of the Creative Commons Attribution License 4.0 (http://creativecommons.org/licenses/by/4.0/).

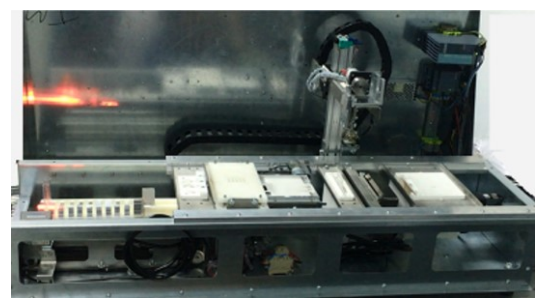

Fig. 1. The overall mechatronic system

## 2 The microcontroller's connections

Microcontrollers can provide accurate control for the moving parts of a mechatronic system [4]. For controlling the mechatronic system of the electrophoresis device an Arduino microcontroller has been used and the schematic diagram of the controller is presented at Fig. 2.

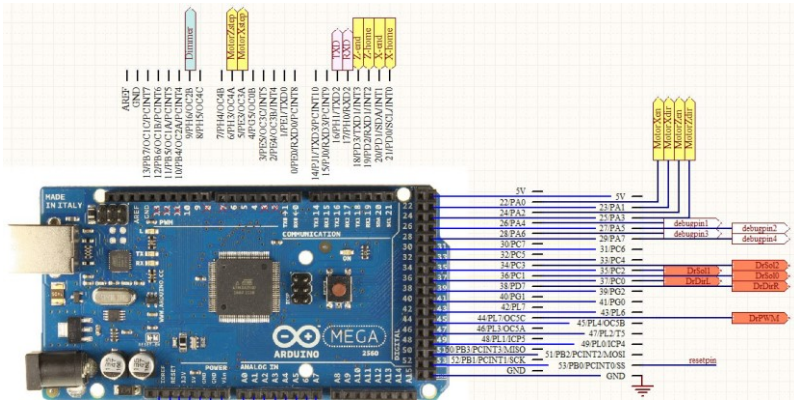

Fig. 2. The connections of the microcontroller

The yellow colored ports stand for the stepper motor connections, the blue for the power connections and the orange ports control the drawer movement. Moreover, the diagram indicates the debugging signals and an additional serial port for future use. Ports 18 to 21 are selected in order to provide an independent external stop signal INT0 to INT3, ports A12 to A14 are used as the drawers limit switches in a Pin Change INTerrupt (PCINT[2:0]) business logic. The drawers' velocity is controlled by port 44 PWM OC5C signal and finally the actuation of the motors MotorXen (X axis) and MotorZen (Z axis) uses ports 22 and 24 respectively. On overall microcontroller operated control circuits that drive motors and gearbearing arrangements are considered of major importance in custom devices [5].

# 3 The messaging scheme of the developed API

For every input message the API provides an answering message using the USB port as an interface. Warning messages are also sent at an error handling situation when the software identifies an error. In general, 4 types of answering messages are provided: (i) Information Messages, (ii) Warning Messages, (iii) Error Messages and (iv) Setup Messages.

| RESET to activate reset commandW1 Warning: motor X Jaready stoppedS1 Setup: Enter the active level ofW2 Warning: speed of X exceeds max and<br>replaced with 800S2 Setup: X enable output set toHigh, L for low) and pressS2 Setup: X enable output set toHa Info: motor Z initializedW3 Warning: speed of Z cannot be 0 -<br>replaced with 1HS Info: motor X finishedW6 Warning: speed of Z cannot be 0 -<br>replaced with 1HS Info: motor Z finishedW6 Warning: acceleration of X lower than min<br>-replaced with 10W1 Warning: acceleration of Z lower than min<br>-replaced with 10W6 Warning: acceleration of Z lower than min<br>-replaced with 10W3 Warning: acceleration of Z lower than min<br>-replaced with 10Y6 Setup: Z enable output set to<br>low active10 Info: Z enable output is low<br>activeW3 Warning: Crawer # is already closed<br>W3 Warning: drawer # is already closed<br>W3 Warning: drawer # is already closed<br>S10 Setup: X drive set to annual<br>mode<                                                                                                    |                                      | W0 Warning: you must connect pin 53 to             |                                      |
|----------------------------------------------------------------------------------------------------|--------------------------------------|----------------------------------------------------|--------------------------------------|
| W1 Warning:: Motor X already stoppedS1 Setup: Enter the active level of<br>the enable input for drive X (H for<br>high, L for low) and press11 Info:: Motor X initialized<br>12 Info:: Motor X started<br>16 Info:: motor X started<br>16 Info:: motor X finished<br>16 Info:: motor X finished<br>17 Info: X enable output is high<br>activeS1 Setup: Call output set to<br>replaced with 1<br>10 Warning: speed of Z cannot be 0 -<br>replaced with 1<br>Warning: speed of Z cannot be 0 -<br>replaced with 1<br>Warning: acceleration of X lower than min<br>r-replaced with 1<br>warning: Drawer # is already closing<br>37 Setup: 2 enable output set to<br>low active18 Info:: X enable output is high<br>active<br>10 Info: Z enable output is low<br>active<br>111 Info: X drive is in auto<br>modeW3 Warning: Drawer # is already closing<br>37 Setup: 2 enable output set to<br>low active<br>W3 Warning: Crawer # is already closing<br>W3 Warning: Grawer # is already closing<br>W3 Warning: drawer # is already closing<br>W3 Warning: drawer # is already closing<br>Us W3 Warning: drawer # is already closing<br>Us W3 Warning: drawer # is already closing<br>S Setup: X drive set to anuto mode<br>S11 Setup: Z                                                                                                    |                                      | RESET to activate reset command                    |                                      |
| W2 Warning: Motor Z already stoppedS1 Setup: Enter the active level ofW3 Warning: speed of Z exceeds max and<br>replaced with 800replaced with 800I1 Info: Motor Z initializedW4 Warning: speed of Z exceeds max and<br>replaced with 800I2 Info: Motor Z initializedW5 Warning: speed of X cannot be 0I3 Info: motor X startedW5 Warning: speed of Z cannot be 0I5 Info: motor X finishedreplaced with 1I7 Info: X enable output is high<br>activeW7 Warning: acceleration of X lower than min<br>replaced with 10I8 Info: X enable output is low<br>activeW3 Warning: Drawer # is already closingI10 Info: Z enable output is low<br>activeW3 Warning: drawer # is already closingI11 Info: X drive is nauto<br>modeW3 Warning: drawer # is already closingI12 Info: X drive is nauto<br>modeW3 Warning: drawer # is already closingI13 Info: Z drive is nauto<br>modeW3 Warning: drawer # is neither opening<br>nor in unknown status - stop command is not<br>allowedI13 Info: X drive is nauto<br>modeE2 Error: direction X must be L (left), R (right),<br>o (stop) or E (enable)I13 Info: X drive sin auual<br>mode and diabled. (use<br>SZE,M for permanent change)E3 Error: direction X must be L (left), R (right),<br>o (stop) or E (enable)I13 Info: Drawer 0 is opening<br>I33 Info: Drawer 0 is opening<br>I33 Info: Drawer 0 is opening<br>I33 Info: Drawer 0 is opening<br>I33 Info: Drawer 0 is opening<br>I33 Info: Drawer 0 is opening<br>I33 Info: Drawer 0 is opening<br>I33 Info: Drawer 0 is opening<br>I33 Info: Drawer 0 is opening<br>I33 Info: Drawer 0 is opening<br>I33 Info: Drawer 0 is opening<br>I33 Info: Drawer 0 is opening<br>I33 Info: Drawer 0 is                                                                                                    |                                      | W1 Warning: motor X already stopped                |                                      |
| W3 Warning: speed of X exceeds max and<br>replaced with 800the enable input for drive X (H for<br>high, L for low) and press11 Info: Motor X initializedW4 Warning: speed of Z exceeds max and<br>replaced with 800S2 Setup: X enable output set to<br>high active13 Info: motor X startedreplaced with 1S3 Setup: X enable output set to<br>high, L for low) and press16 Info: motor Z finishedreplaced with 1S4 Setup: X enable output set to<br>high, L for low) and press16 Info: motor Z finishedreplaced with 10S4 Setup: 2 enable output set to<br>high, L for low) and press18 Info: X enable output is lowW8 Warning: caceleration of X lower than min<br>-replaced with 10S5 Setup: 2 enable output set to<br>high, L for low) and press10 Info: Z enable output is lowW3 Warning: Drawer # is already closed<br>W31 Warning: Drawer # is already stopped<br>W31 Warning: drawer # is already stopped<br>W31 Warning: drawer # is already stopped<br>M34 Warning: drawer # is neither opening<br>nor in unknown status - stop command is not<br>allowedS7 Setup: renter the enable mode<br>50 Setup: X drive set to auto mode<br>S10 Setup: enter the enable mode<br>for drive Z (M for manual, A for<br>Automatic) and press -Senter><br>S2E.M for permanent change<br>L18 Info: X drive set to manual<br>mode and enabled (use<br>SZE.M for permanent change)E1 Error: motor X already running<br>E1 Error: winknown command received<br>E1 Error: winknown command received<br>E1 Error: winknown command received<br>E1 Error: winknown command received<br>E1 Error: winknown command received<br>E1 Error: winknown set set set so in X is 1-<br>received 0S13 Setup: Z drive set to anuto mode<br>S13 Setup: Z drive set to anuto mode<br>S13 Setup: Z drive set to anuto mode<br>S13 Setup: Z drive set                                                                                                    |                                      | W2 Warning: Motor Z already stopped                | S1 Setup: Enter the active level of  |
| I1 Info: Motor X initialized<br>I2 Info: Motor Z initialized<br>I2 Info: Motor Z initialized<br>I2 Info: Motor Z initialized<br>I2 Info: Motor Z initialized<br>I3 Info: motor X started<br>IS Info: motor X finished<br>I5 Info: motor X finished<br>IF replaced with 1<br>VF Warning: speed of Z cannot be 0 -<br>replaced with 1<br>WF Warning: acceleration of X lower than min<br>active<br>I8 Info: X enable output is low<br>activehigh, L for low) and press<br>S3 Setup: X enable output set to<br>high active<br>S4 Setup: enter the active level of<br>the enable input for drive Z (H for<br>high, L for low) and press<br>S5 Setup: 2 enable output set to<br>high active10 Info: Z enable output is low<br>active<br>I10 Info: Z enable output is low<br>activeW8 Warning: Drawer # is already closing<br>W32 Warning: Drawer # is already stopped<br>W34 Warning: drawer # is neither opening<br>nor in unknown status - stop command is not<br>stop command stop<br>12 Info: X drive is always<br>activeN9 Warning: drawer # is neither opening<br>nor in unknown status - stop command is not<br>stop command stop or E (enable)Setup: X drive set to annual<br>mode113 Info: X drive is in auto<br>modeE0 Error: unknown command received<br>E1 Error: motor X already running<br>E3 Error: direction X must be L (left), R (right),<br>O (stop) or E (enable)Si Setup: X drive set to annual<br>mode124 Info: X drive set to<br>manual mode and enabled (use<br>SZEM for permanent change),<br>I31 Info: Trawer 0 is olosing<br>inst in anal mode and enabled (use<br>E4 Error: walid SZE parameters are SZE, H<br>SSE, M or permanent change),<br>I31 Info: Trawer 0 is opening<br>I31 Info: Trawer 0 is opening<br>I31 Info: Trawer 0 is opening<br>I31 Info: Trawer 0 is opening<br>I31 Info: Trawer 0 is opening<br>I31 Info: Trawer 0 is opening<br>I31 Info: Trawer 0 is opening<br>I31 Info: Trawer 0 is opening<br><td></td> <td>W3 Warning: speed of X exceeds max and</td> <td>the enable input for drive X (H for</td>                                                                                     |                                      | W3 Warning: speed of X exceeds max and             | the enable input for drive X (H for  |
| 11 Info: Motor X initialized       W4 Warning: speed of Z exceeds max and replaced with 800       52 Setup: X enable output set to high active         12 Info: motor X started       W5 Warning: speed of X cannot be 0 - replaced with 1       S3 Setup: X enable output set to low active         15 Info: motor X finished       replaced with 10       S4 Setup: X enable output set to low active         18 Info: K x enable output is high active       W6 Warning: sceeleration of X lower than min replaced with 10       S5 Setup: Z enable output set to high active         19 Info: Z enable output is high active       W3 Warning: Drawer # is already closed with 20       S5 Setup: Z enable output set to low active         110 Info: Z enable output is low active       W3 Warning: Drawer # is already closed with 20       S7 Setup: enter the enable mode for drive X (M for manual, A for Automatic) and press <steture?< td="">         121 Info: X drive is navo mode       W3 Warning: drawer # is neither opening on ru nuknown status - stop command is not allowed       S9 Setup: X drive set to auto mode \$9 Setup: X drive set to auto mode \$9 Setup: X drive set to anaul ande and enabled (use \$1 E rror: motor X already running \$11 Setup: 2 drive set to anaul mode and enabled (use \$2 Fror: minimum number of steps in X is 1 - reekied 0       S12 Setup: X drive set to manual mode and enabled (use \$2 Fror: minimum number of steps in X is 1 - reekied 0         12. Info: X drive set to manual mode and enabled (use \$2 Fror: minimum number of steps in X is 1 - reekied 0       S13 Setup: X drive set to manual mode and enabled (use \$2 Fror: waind SZE parameters are \$ZE,H \$3 Setup: X drive set to anaual</steture?<>                                                                                                    |                                      | replaced with 800                                  | high, L for low) and press           |
| 12 Info: Motor 2 initializedreplaced with 800high active13 Info: motor X startedWS Warning: speed of X cannot be 0 -S3 Setup: X enable output set to16 Info: motor X finishedWG Warning: speed of Z cannot be 0 -S4 Setup: x enable output set to16 Info: motor X finishedWG Warning: acceleration of X lower than minhigh active20 Info: Z enable output is highFeplaced with 1018 Info: X enable output is highW3 Warning: acceleration of Z lower than minhigh active10 Info: Z enable output is highS5 Setup: Z enable output set to11 Info: X drave is alwaysW30 Warning: Drawer # is already closingS7 Setup: 2 enable output set to11 Info: X drive is alwaysW33 Warning: Crawer # is already closingS7 Setup: 2 enable output set to12 Info: X drive is alwaysW33 Warning: Crawer # is already closingAutomatic) and press <enter>12 Info: X drive is alwaysED Error: mknown command receivedS10 Setup: X drive set to manual13 Info: Z rive is always activeED Error: motor X already runningS11 Setup: Z drive set to auto mode13 Info: X drive is always activeED Error: motor X already runningS12 Setup: X drive set to auto mode13 Info: X drive is always activeED Error: motor X already runningS13 Setup: X drive set to auto mode13 Info: X drive is always activeED Error: minimum number of steps in X is 1Free enabled5,ZE, M for permanent change.IS (for) or E (enable)S14 Setup: X drive set to auto mode13 Info: Notor Z drive set to manualS2E perror</enter>                                                                                                    | I1 Info: Motor X initialized         | W4 Warning: speed of Z exceeds max and             | S2 Setup: X enable output set to     |
| IS Info: motor X started<br>I4 Info: motor Z started<br>IS Info: motor X finished<br>IS Info: motor X finished<br>                                                                                                    | 12 Info: Motor Z initialized         | replaced with 800                                  | high active                          |
| IA Info: motor Z startedreplaced with 1Iow activeIS Info: motor X finishedW6 Warning: speed of Z cannot be 0 -S4 Setup: enter the active level ofIS Info: X chable output is highreplaced with 1S5 Setup: 2 enable output for drive Z (H forIR Info: X enable output is high-W7 Warning: acceleration of X lower than minactiveW8 Warning: acceleration of Z lower than min-IS Info: X enable output is high-W8 Warning: Drawer # is already closedS5 Setup: Z enable output set toIS Info: Z enable output is highW30 Warning: Drawer # is already closedW31 Warning: drawer # is already stoppedS7 Setup: enter the enable modeII1 Info: X drive is alwaysW33 Warning: drawer # is already stoppedAutomatic) and press <enter>S8 Setup: X drive set to auto modeII2 Info: X drive is natoW33 Warning: drawer # is neither openingmodemodeE0 Error: motor X already runningS0 Setup: X drive set to auto modeII3 Info: Z drive is natoE0 Error: motor X already runningS11 Setup: Z drive set to auto modeII3 Info: Wotor X drive set toE3 Error: direction X must be L (left), R (right),S12 Setup: X drive set to auto modeSZE, M for permanent change)E4 Error: Walf SZE, And SZE, MS13 Setup: X drive set to auto modeII3 Info: Drawer 0 is openingSZE, SZE, And SZE, MS13 Setup: X drive set to auto modeSI Setup: X drive set to manualSZE, SZE, And SZE, MSZE, M for permanent changeSZE, SZE, And SZE, MII3 Info: Drawer 0 is openingSZE, SZE, And SZE, MSZE, SZE, And SZE, M&lt;</enter>                                                                                                    | 13 Info: motor X started             | W5 Warning: speed of X cannot be 0 -               | S3 Setup: X enable output set to     |
| IS Info: motor X finished<br>IG info: motor Z finishedW6 Warning: speed of Z cannot be 0 -<br>replaced with 1S4 Setup: enter the active level of<br>the enable input for drive Z (H for<br>high, L for low) and press<br>S5 Setup: Z enable output set to<br>high activeIB Info: X enable output is low<br>activeW3 Warning: acceleration of Z lower than min<br>- replaced with 10S6 Setup: Z enable output set to<br>high activeID Info: Z enable output is low<br>activeW3 Warning: Drawer # is already closed<br>W32 Warning: Drawer # is already closed<br>W32 Warning: drawer # is already opening<br>activeS7 Setup: enter the enable mode<br>for drive X (M for manual, A for<br>Automatic) and press < Stetrer><br>S8 Setup: X drive set to auto mode<br>cannot be opened112 Info: X drive is always activeW33 Warning: drawer # is neither opening<br>nor in unknown status - stop command is not<br>allowed124 Info: Z drive is always activeE0 Error: motor Z already running<br>E1 Error: motor X already running<br>E1 Error: motor X already running<br>E1 Error: motor X already running<br>E3 Error: direction Z must be L (left), R (right),<br>0 (stop) or E (enable)S11 Setup: 2 drive set to auto mode<br>S13 Setup: X drive set to auto mode<br>S13 Setup: X drive set to manual<br>mode128 Info: Motor Z drive set to<br>manual mode and enabled (use<br>SZE,M for permanent change)E4 Error: walid SZE parameters are SZE,H<br>SZE,J Sac,A and S,A,E,M and S,A,E,M where a = X or Z<br>E9 Error: Valid SZE parameters are S,A,E,H<br>S3 Setup: X drive set to auto mode<br>S13 Setup: X drive set to auto mode<br>S13 Setup: X drive set to low<br>active128 Info: Notor Z drive so popening<br>131 Info: Drawer 0 is opening<br>133 Info: Drawer 0 is opening<br>133 Info: Drawer 0 is opening<br>133 Info: Drawer 0 is opening<br>133                                                                                                    | I4 Info: motor Z started             | replaced with 1                                    | low active                           |
| I6 Info: motor Z finished<br>I7 Info: X enable output is high<br>activereplaced with 1<br>W7 Warning: acceleration of X lower than min<br>- replaced with 10<br>W8 Warning: acceleration of Z lower than min<br>- replaced with 10<br>W8 Warning: Drawer # is already closed<br>W30 Warning: Drawer # is already closing<br>W30 Warning: Drawer # is already closing<br>W30 Warning: Drawer # is already stopped<br>W33 Warning: drawer # is already stopped<br>W33 Warning: drawer # is already stopped<br>W33 Warning: drawer # is already stopped<br>W33 Warning: drawer # is neither opening<br>nor in unknown status - stop command is not<br>allowedthe enable input for drive Z (H for<br>high, L for low) and press<br>Setup: Z enable output set to<br>low active<br>S Setup: Z enable output set to<br>low active<br>S Setup: Z enable output set to<br>low active<br>S Setup: Z enable output set to<br>low active<br>S Setup: Z drive Set to auto mode<br>so Setup: Z drive set to auto mode<br>so Setup: Z drive set to auto mode<br>so Setup: Z drive set to auto mode<br>so Setup: Z drive set to auto mode<br>so Setup: Z drive set to auto mode<br>so Setup: Z drive set to annual<br>mode12 Info: Z drive is in auto<br>mode<br>and absled X, Land X, P<br>(S Step) or E (enable)E2 Error: unknown command received<br>E1 Error: motor Z already running<br>E2 Error: motor Z already running<br>E4 Error: direction Z must be L (left), R (right),<br>0 (stop) or E (enable)So Setup: Z drive set to auto mode<br>S13 Setup: Z drive set to ind<br>active13 Info: Ndor Z drive set to<br>manual mode and enabled (use<br>S ZE,M for permanent change)<br>119 Info: Z drive set to manual<br>modeE3 Error: Valid SZE parameters are SZE,H<br>SZE,J S,E,L S,L S, ALS A, SZE A, and S,ZE,M Amere a z or Z<br>E3 Setup: Z drive set to auto mode<br>S13 Setup: Z drive set to auto mode<br>S13 Setup: Z drive set to auto mode<br>S13 Setup: Z drive set to                                                                                                    | 15 Info: motor X finished            | W6 Warning: speed of Z cannot be 0 -               | S4 Setup: enter the active level of  |
| 17 Info: X enable output is high<br>activeW7 Warning: acceleration of X lower than min<br>- replaced with 10high, L for low) and press<br>S5 Setup: Z enable output set to<br>high active18 Info: X enable output is high<br>active"replaced with 10W3 Warning: acceleration of Z lower than min<br>- replaced with 10high active10 Info: Z enable output is high<br>active"W3 Warning: Drawer # is already closing<br>W31 Warning: Drawer # is already closing<br>W31 Warning: drawer # is already stopped<br>W34 Warning: drawer # is already stopped<br>W34 Warning: drawer # is already stopped<br>W34 Warning: drawer # is closing now and<br>cannot be opened<br>w35 Warning: drawer # is neither opening<br>nor in unknown status - stop command is not<br>allowedS9 Setup: X drive set to auto mode<br>S9 Setup: X drive set to auto mode<br>S9 Setup: X drive set to auto mode<br>S10 Setup: enter the enable mode<br>for drive Z (M for manual, A for<br>Automatic) and press <enter><br/>mode113 Info: Z drive is always active<br/>114 Info: X drive set to<br/>manual mode and enabled (use<br/>S2,E/M for permanent change)<br/>115 Info: Motor X drive set to<br/>manual mode and enabled (use<br/>S2,E/M for permanent change)<br/>119 Info: Z drive set to manual<br/>mode and disabled, X,L and X,R<br/>commands will be ignored until<br/>received 0C (left), R (right),<br/>S2,E/L, S2,E/A and S,ZE,M<br/>E B Error: minimum number of steps in Z is 1 -<br/>received 0S13 Setup: X drive set to auto mode<br/>S13 Setup: X drive set to auto mode<br/>S13 Setup: X drive set to manual<br/>mode131 Info: Drawer 0 is opening<br/>131 Info: Drawer 0 is opening<br/>131 Info: Drawer 0 is opening<br/>131 Info: Drawer 0 is opening<br/>131 Info: Drawer 0 is opening<br/>131 Info: Drawer 0 is opening<br/>131 Info: Drawer 1 is opening<br/>133 Info: Drawer 1 is opening<br/>133 Info: Drawer 1 is openin</enter>                                                                                                    | 16 Info: motor Z finished            | replaced with 1                                    | the enable input for drive Z (H for  |
| active- replaced with 10SS Setup: Z enable output set to<br>tw18 Info: X enable output is low<br>active- replaced with 10SS Setup: Z enable output set to<br>low active19 Info: Z enable output is low<br>active- waster is already closed<br>W30 Warning: Drawer # is already closed<br>W31 Warning: Drawer # is already closed<br>W33 Warning: drawer # is already closed<br>W33 Warning: drawer # is neither opening<br>nor in unknown status - stop command is not<br>allowedSo Extup: X drive set to auto mode<br>S10 Setup: Enter the enable mode<br>for drive X (M for manual A for<br>Automatic) and press <enter>113 Info: Notor X drive set to<br/>manual mode and enabled (use<br/>S,XE,M for permanent change)<br/>I16 Info: X drive set to manual<br/>mode and disabled. X,L and X,R<br/>or (stop) or E (enable)So Extup: X drive set to auto mode<br/>S12 Setup: X drive set to auto mode<br/>S13 Setup: X drive set to anual<br/>mode131 Info: Drawer 0 is opening<br/>I31 Info: Drawer 0 is opening<br/>I33 Info: Drawer 0 is opening<br/>I33 Info: Drawer 1 is opening<br/>I33 Info: Drawer 1 is closing<br/>I33 Info: Drawer 1 is closing<br/>I33 Info: Drawer 1 is closingS SE,L S,ZE, A and S</enter>                                                                                                    | 17 Info: X enable output is high     | W7 Warning: acceleration of X lower than min       | high, L for low) and press           |
| I8 Info: X enable output is low<br>activeW8 Warning: acceleration of Z lower than min<br>- replaced with 10high active<br>Setup: Z enable output is high<br>attivehigh active10 Info: Z enable output is low<br>activeW3 Warning: Drawer # is already closed<br>W31 Warning: Drawer # is already closed<br>W31 Warning: Drawer # is already closed<br>W31 Warning: drawer # is already closed<br>W31 Warning: drawer # is already closed<br>W31 Warning: drawer # is already closed<br>W34 Warning: drawer # is already stopped<br>W34 Warning: drawer # is closing now and<br>activeStepu: X drive set to manual<br>mode112 Info: X drive is in auto<br>modeW35 Warning: drawer # is neither opening<br>nor in unknown status - stop command is not<br>allowedSo Setup: X drive set to auto mode<br>S10 Setup: Adrive set to auto mode124 Info: Z drive is in auto<br>modeE0 Error: motor X already running<br>E2 Error: motor X already running<br>E3 Error: direction X must be L (left), R (right),<br>O (stop) or E (enable)So Setup: X drive set to auto mode<br>S11 Setup: Z drive set to auto mode<br>S12 Setup: X drive set to manual<br>mode136 Info: X drive set to<br>manual mode and enabled (use<br>e-enabled.<br>received 0E5 Error: minimum number of steps in X is 1-<br>received 0So Setup: Z drive set to auto mode<br>S15 Setup: X drive set to auto mode<br>S15 Setup: X drive set to manual<br>mode139 Info: Drawer 0 is opening<br>131 Info: Drawer 0 is opening<br>131 Info: Drawer 0 is closing<br>133 Info: Drawer 1 is opening<br>133 Info: Drawer 1 is opening<br>133 Info: Drawer 1 is closingSXE, K for parent 1s opening<br>SXE, K for K anable must be ON or OFF<br>E11 Error: Worng drawer command.<br>E31 Error: Wrong drawer command.<br>E31 Error: Wrong drawer command.<br>E31 Error: Wrong drawer command.Sa Se                                                                                                    | active                               | - replaced with 10                                 | S5 Setup: Z enable output set to     |
| active- replaced with 10S6 Setup: Z enable output set to19 Info: Z enable output is lowW30 Warning: Drawer # is already closingS7 Setup: 2 enable output set to11 Info: Z enable output is lowW32 Warning: Drawer # is already openingS7 Setup: 2 enable output set to11 Info: X drive is alwaysW33 Warning: drawer # is already openingS8 Setup: X drive set to manual12 Info: X drive is in autoW35 Warning: drawer # is neither openingmode13 Info: Z drive is always activeW35 Warning: drawer # is neither openingmode13 Info: Z drive is always activeE0 Error: unknown command receivedS10 Setup: X drive set to auto mode13 Info: Z drive is always activeE0 Error: inknown command receivedS10 Setup: X drive set to manual13 Info: C drive set to manualE1 Error: motor X already runningS12 Setup: X drive set to manual13 Info: Trive set to X already runningS12 Setup: X drive set to manualSetup: X drive set to manual13 Info: Trive set to anualE3 Error: direction X must be L (left), R (right),S12 Setup: X drive set to auto mode14 Info: Motor X drive set toE6 Error: minimum number of steps in X is 1-received 0S,ZE,M for permanent change)E7 Error: Walid S,ZE parameters are S,ZE,HS13 Setup: X drive set to anual13 Info: Drawer 0 is openingS,XE,L, S,ZE,A and S,ZE,MS14 Setup: X drive set to anual13 Info: Drawer 0 is openingS,XE,L, S,ZE,A and S,ZE,MS14 Setup: Z drive set to anuto mode13 Info: Drawer 0 is openingS,XE,L, S,ZE,A and S,ZE,MS19 Setup: Z drive set to anuto mode <t< td=""><td>18 Info: X enable output is low</td><td>W8 Warning: acceleration of Z lower than min</td><td>high active</td></t<>                                                                                                    | 18 Info: X enable output is low      | W8 Warning: acceleration of Z lower than min       | high active                          |
| IS Info: Z enable output is high<br>activeW30 Warning: Drawer # is already closing<br>W31 Warning: Drawer # is already closing<br>W31 Warning: Drawer # is already closing<br>W31 Warning: Drawer # is already closing<br>W31 Warning: drawer # is already opend<br>M32 Warning: drawer # is already stopped<br>W34 Warning: drawer # is already opend<br>M34 Warning: drawer # is already opend<br>M34 Warning: drawer # is closing now and<br>cannot be openedIow active<br>S Setup: A for<br>Automatic) and press <enter><br/>M34 Warning: drawer # is neither opening<br/>nor in unknown status - stop command is not<br/>allowedIow active<br/>S Setup: X drive set to auto mode<br/>S10 Setup: X drive set to auto mode<br/>S10 Setup: X drive set to auto mode<br/>S10 Setup: Z drive set to auto mode<br/>S10 Setup: Z drive set to anual<br/>mode115 Info: Motor X drive set to<br/>manual mode and enabled (use<br/>commands will be ignored until<br/>re-enabled.E Error: minimum number of steps in X is 1<br/>received 0S12 Setup: X enable set to low<br/>active118 Info: Motor Z drive set to<br/>manual mode and enabled (use<br/>SZE,M for permanent change)E7 Error: Valid S,ZE parameters are S,ZE,H<br/>S,ZE,L S,ZE,A and S,AE,M<br/>E8 Error: Valid S,ZE parameters are S,ZE,H<br/>S,ZE,L S,ZE,A and S,AE,MS13 Setup: Z drive set to auto mode<br/>S13 Setup: Z drive set to auto mode<br/>S14 Setup: Z drive set to auto mode<br <="" td=""/><td>active</td><td>- replaced with 10</td><td>S6 Setup: Z enable output set to</td></enter>                                   | active                               | - replaced with 10                                 | S6 Setup: Z enable output set to     |
| activeW31 Warning: Drawer # is already closing<br>W32 Warning: Drawer # is already opening<br>W32 Warning: drawer # is already opening<br>W33 Warning: drawer # is already stopped<br>                                                                                                    | 19 Info: Z enable output is high     | W30 Warning: Drawer # is already closed            | low active                           |
| I10 Info: Z enable output is low<br>activeW32 Warning: Drawer # is already opening<br>W33 Warning: drawer # is already stopped<br>W34 Warning: drawer # is already stopped<br>W34 Warning: drawer # is closing now and<br>cantot be openedfor drive X (M for manual, A for<br>Automatic) and press <enter>111 Info: X drive is in auto<br/>modeW35 Warning: drawer # is closing now and<br/>cantot be openedfor drive X (M for manual, A for<br/>Automatic) and press <enter>112 Info: Z drive is in auto<br/>modeW35 Warning: drawer # is neither opening<br/>nor in unknown status - stop command is notso Setup: X drive set to auto mode113 Info: Z drive is in auto<br/>modeE0 Error: unknown command received<br/>E1 Error: motor X already running<br/>E2 Error: direction X must be L (left), R (right),<br/>0 (stop) or E (enable)Si 2 Setup: Z drive set to auto mode125 Info: Motor Z drive set to<br/>commands will be ignored until<br/>received 0E4 Error: direction X must be L (left), R (right),<br/>0 (stop) or E (enable)Si 4 Setup: X drive set to auto mode138 Info: Motor Z drive set to<br/>manual mode and enabled (use<br/>S,ZE,M for permanent change).E6 Error: minimum number of steps in X is 1 -<br/>received 0Si 4 Setup: X drive set to auto mode52,E/M for permanent change)E7 Error: Valid S,ZE parameters are S,ZE,H<br/>S,ZE,L,S,ZE,A and S,ZE,M Where a = X or Z<br/>E9 Error: Valid S,ZE parameters are S,XE,H<br/>S,ZE,L,S,ZE,A and S,ZE,M<br/>More are to fithe same size<br/>E10 Error: Wotor Z enable must be ON or OFFSi 8 Setup: Z drive set to auto mode<br/>Si 9 Setup: Z drive set to auto mode<br/>Si 9 Setup: Z drive set to auto mode<br/>Si 9 Setup: Z drive set to auto mode<br/>Si 9 Setup: Z drive set to auto mode<br/>Si 9 Setup: Z drive set to auto mode<br/>Si 9 Setup: Z drive set to auto mode<br< td=""><td>active</td><td>W31 Warning: Drawer # is already closing</td><td>S7 Setup: enter the enable mode</td></br<></enter></enter>                                                                                                    | active                               | W31 Warning: Drawer # is already closing           | S7 Setup: enter the enable mode      |
| activeW33 Warning: drawer # is already stoppedAutomatic) and press <enter><br/>S8 Setup: X drive set to manual<br/>mode112 Info: X drive is in auto<br/>modeW35 Warning: drawer # is neither opening<br/>nor in unknown status - stop command is not<br/>allowedAutomatic) and press <enter><br/>S8 Setup: X drive set to auto mode<br/>S10 Setup: X drive set to auto mode<br/>s10 Setup: X drive set to manual<br/>mode113 Info: Z drive is in auto<br/>modeE0 Error: unknown command received<br/>E1 Error: motor X already running<br/>E2 Error: motor Z already running<br/>E3 Error: direction X must be L (left), R (right),<br/>o (stop) or E (enable)S11 Setup: Z drive set to manual<br/>mode115 Info: Motor Z drive set to<br/>manual mode and disabled. X, L and X,R<br/>commands will be ignored until<br/>re-enabled.O (stop) or E (enable)<br/>E5 Error: minimum number of steps in X is 1 -<br/>received 0S12 Setup: X drive set to nato mode<br/>S13 Setup: X drive set to auto mode<br/>S13 Setup: X drive set to manual<br/>mode139 Info: Drawer 0 is opening<br/>131 Info: Drawer 0 is closing<br/>131 Info: Drawer 1 is opening<br/>135 Info: Drawer 1 is opening<br/>135 Info: Drawer 1 is closingF7 Fror: Worng drawer number. It must be<br/>S10 Fror: Worng drawer number. It must be<br/>S10 Setup: Z drive set to manual<br/>mode136 Info: Drawer 1 is closing<br/>135 Info: Drawer 1 is closing<br/>136 Info: Drawer 1 is closingEA Internal error: OCR and prescaler arrays<br/>are not of the same size<br/>E30 Error: Worng drawer number. It must be<br/>S10 Fror: Wrong drawer command.S11 Setup: Z drive set to manual<br/>mode137 Info: Drawer 1 is closing<br/>135 Info: Drawer 1 is closingE31 Error: Wrong drawer command.S19 Setup: Z drive set to manual<br/>mode138 Info: Drawer 1 is closing<br/>135 Info: Drawer</enter></enter>                                                                                                    | 110 Info: Z enable output is low     | W32 Warning: Drawer # is already opening           | for drive X (M for manual, A for     |
| <ul> <li>M34 Warning: drawer # is closing now and cannot be opened</li> <li>M35 Warning: drawer # is neither opening mode</li> <li>M35 Warning: drawer # is neither opening mode</li> <li>M35 Warning: drawer # is neither opening mor in unknown status - stop command is not allowed</li> <li>M35 Warning: drawer # is neither opening mor in unknown status - stop command is not allowed</li> <li>M35 Warning: drawer # is neither opening mor in unknown status - stop command is not allowed</li> <li>M35 Warning: drawer # is neither opening mor in unknown status - stop command is not allowed</li> <li>M35 Warning: drawer # is neither opening mor in unknown status - stop command is not allowed</li> <li>M4 Warning: drawer # is neither opening mor in unknown status - stop commands in the nable d(use Status X drive set to manual mode and enabled (use Status X drive set to manual mode and disabled. X, L and X, R commands will be ignored until received 0</li> <li>M3 Info: Motor Z drive set to manual mode and disabled. Z, L and Z, R commands will be ignored until received 0</li> <li>SZE,M for permanent change)</li> <li>M30 Info: Drawer 0 is opening 131 Info: Drawer 0 is closing 131 Info: Drawer 1 is opening 135 Info: Drawer 1 is opening 135 Info: Drawer 1 is opening 135 Info: Drawer 1 is opening 135 Info: Drawer 1 is opening 135 Info: Drawer 1 is opening 135 Info: Drawer 1 is closing 137 Info: Drawer 1 is closing 137 Info: Drawer 1 is closing 1</li></ul> | active                               | W33 Warning: drawer # is already stopped           | Automatic) and press <enter></enter> |
| activecannot be openedmode112 Info: X drive is in auto<br>modeW35 Warning: drawer # is neither opening<br>nor in unknown status - stop command is not<br>allowedmode113 Info: Z drive is in auto<br>modeE0 Error: unknown command received<br>E1 Error: motor X already runningS10 Setup: enter the enable mode<br>for drive Z (M for manual, A for<br>Automatic) and press <enter>115 Info: Motor X drive set to<br/>manual mode and enabled (use<br/>commands will be ignored until<br/>re-enabled.E0 Error: unknown command received<br/>E1 Error: motor X already running<br/>E3 Error: direction X must be L (left), R (right),<br/>O (stop) or E (enable)S11 Setup: Z drive set to auto mode<br/>S13 Setup: X enable set to high<br/>active116 Info: X drive set to<br/>manual mode and disabled. X, L and X, R<br/>commands will be ignored until<br/>re-enabled.O (stop) or E (enable)S13 Setup: X enable set to low<br/>active119 Info: Z drive set to<br/>manual mode and disabled. Z, L and Z, R<br/>commands will be ignored until<br/>received 0E6 Error: Walid S,ZE parameters are S,ZE,H<br/>S,ZE,L, S,ZE,A and S,ZE,MS13 Setup: X drive set to auto mode<br/>S15 Setup: X drive set to auto mode<br/>S16 Setup: X drive set to auto mode<br/>S16 Setup: Z drive set to auto mode<br/>S17 Setup: Z enable set to low<br/>active130 Info: Drawer 0 is opening<br/>131 Info: Drawer 1 is opening<br/>135 Info: Drawer 1 is cosing<br/>137 Info: Drawer 1 is cosing<br/>137 Info: Drawer 1 is cosing<br/>137 Info: Drawer 1 is cosing<br/>137 Info: Drawer 1 is cosing<br/>137 Info: Drawer 1 is cosing<br/>137 Info: Drawer 1 is cosing<br/>137 Info: Drawer 1 is cosing<br/>137 Info: Drawer 1 is cosing<br/>137 Info: Drawer 1 is cosing<br/>137 Info: Drawer 1 is cosing<br/>137 Info: Drawer 1 is cosing<br/>137 Info: Drawer 1 is cosing<br/>137 Info: Drawer</enter>                                                                                                    | 111 Info: X drive is always          | W34 Warning: drawer # is closing now and           | S8 Setup: X drive set to manual      |
| 112 Info: X drive is in auto<br>modeW35 Warning: drawer # is neither opening<br>nor in unknown status - stop command is not<br>allowedS9 Setup: X drive set to auto mode<br>S10 Setup: enter the enable mode<br>for drive Z (M for manual, A for<br>Automatic) and press <enter>114 Info: Z drive is in auto<br/>modeE0 Error: unknown command received<br/>E1 Error: motor X already running<br/>E2 Error: motor Z already running<br/>E3 Error: direction X must be L (left), R (right),<br/>O (stop) or E (enable)S9 Setup: X drive set to auto mode<br/>S10 Setup: 2 drive set to manual<br/>mode116 Info: X drive set to manual<br/>mode and disabled. X,L and X,R<br/>commands will be ignored until<br/>re-enabled.C (stop) or E (enable)S12 Setup: 2 drive set to auto mode<br/>S13 Setup: X enable set to low<br/>active118 Info: Notor Z drive set to<br/>manual mode and enabled (use<br/>S,ZE,M for permanent change)E3 Error: minimum number of steps in X is 1 -<br/>received 0S14 Setup: X enable set to low<br/>active119 Info: Z drive set to manual<br/>mode and disabled. Z,L and Z,R<br/>commands will be ignored until<br/>re-enabledE7 Error: Valid S,ZE parameters are S,ZE,H<br/>S,ZE,L S,ZE,A and S,ZE,MS18 Setup: Z enable set to low<br/>active130 Info: Drawer 0 is opening<br/>131 Info: Drawer 0 is closing<br/>131 Info: Drawer 1 is opening<br/>133 Info: Drawer 1 is openingS,XE,L S,XE,A and S,XE,M<br/>S,XE,L S,XE,A and S,XE,MS18 Setup: Z drive set to auto mode<br/>S18 Setup: Z drive set to auto mode<br/>S19 Setup: Z drive set to auto mode<br/>S10 Setup: Z drive set to auto mode<br/>S16 Setup: Z drive set to auto mode<br/>S16 Setup: Z drive set to auto mode<br/>S17 Setup: Z enable set to low<br/>active130 Info: Drawer 0 is opening<br/>133 Info: Drawer 1 is opening<br/>133 Info: Drawer 1 is closing<br/>131 Info: Drawe</enter>                                                                                                    | active                               | cannot be opened                                   | mode                                 |
| modenor in unknown status - stop command is not<br>allowedS10 Setup: enter the enable mode<br>for drive Z (M for manual, A for<br>Automatic) and press <enter>113 Info: Z drive is in autoE0 Error: unknown command received<br/>E1 Error: motor X already running<br/>E2 Error: direction X must be L (left), R (right),<br/>o (stop) or E (enable)S11 Setup: Z drive set to auto mode<br/>S13 Setup: X enable set to high<br/>active116 Info: X drive set to<br/>manual mode and disabled. XL and X,R<br/>commands will be ignored until<br/>re-enabled.O (stop) or E (enable)<br/>E5 Error: minimum number of steps in X is 1<br/>received 0S13 Setup: X enable set to low<br/>active118 Info: Motor Z drive set to<br/>manual mode and enabled (use<br/>received 0E5 Error: minimum number of steps in X is 1<br/>received 0S14 Setup: X drive set to auto mode<br/>S15 Setup: X drive set to auto mode<br/>S16 Setup: X drive set to auto mode<br/>S16 Setup: X drive set to auto mode<br/>S16 Setup: X drive set to auto mode<br/>S16 Setup: Z drive set to auto mode<br/>S16 Setup: Z drive set to auto mode<br/>S17 Setup: Z enable set to low<br/>active119 Info: Drawer 0 is coping<br/>131 Info: Drawer 0 is closing<br/>131 Info: Drawer 1 is copening<br/>133 Info: Drawer 1 is closing<br/>131 Info: Drawer 1 is closing<br/>131 Info: Drawer 1 is closing<br/>131 Info: Drawer 1 is closing<br/>137 Info: Drawer 1 is closing<br/>137 Info: Draw</enter>                                                                                                    | 112 Info: X drive is in auto         | W35 Warning: drawer # is neither opening           | S9 Setup: X drive set to auto mode   |
| Interfor:Interfor:                                                                                                    | mode                                 | nor in unknown status - stop command is not        | S10 Setup: enter the enable mode     |
| Ital Info: Z drive is in auto<br>modeE0 Error: unknown command received<br>E1 Error: motor X already running<br>E2 Error: motor Z already running<br>E3 Error: direction X must be L (left), R (right),<br>O (stop) or E (enable)Automatic) and press <enter><br/>S11 Setup: Z drive set to manual<br/>mode116 Info: X drive set to manual<br/>mode and disabled. X,L and X,R<br/>commands will be ignored until<br/>re-enabled.E0 Error: minimum number of steps in X is 1 -<br/>received 0S12 Setup: X drive set to auto mode<br/>S13 Setup: X enable set to low<br/>active2,ZE,M for permanent change)<br/>commands will be ignored until<br/>re-enabled.E5 Error: minimum number of steps in X is 1 -<br/>received 0S15 Setup: X drive set to auto mode<br/>S16 Setup: X drive set to auto mode<br/>S16 Setup: X drive set to manual<br/>mode19 Info: Z drive set to<br/>manual mode and disabled. Z,L and Z,R<br/>commands will be ignored until<br/>re-enabledFrror: Valid S,ZE parameters are S,ZE,H<br/>S,ZE,L S,ZE,A and S,ZE,M<br/>E8 Error: Valid S,XE parameters are S,XE,H<br/>S,XE,L S,XE,A and S,XE,M<br/>EA Internal error: OCR and prescaler arrays<br/>are not of the same size<br/>E10 Error: Worng drawer number. It must be<br/>S19 Setup: Z drive set to manual<br/>modeS19 Setup: Z drive set to manual<br/>mode130 Info: Drawer 0 is closing<br/>131 Info: Drawer 1 is opening<br/>136 Info: Drawer 1 is closing<br/>137 Info: Drawer 1 is closing<br/>137 Info: Drawer 1 is closing<br/>137 Info: Drawer 1 is closing<br/>137 Info: Drawer 1 is openingS,XE, H-<br/>S, Step H-<br/>S, Step H-<br/>S, Step H-<br/>S, Step H-<br/>S20 Setup: Z drive set 1 cosed<br/>E31 Error: Wrong drawer command.Suffo: Drawer 2 is opening<br/>A vailable: H=Home, O=Open, S=Stop or</enter>                                                                                                    | 113 Info: 7 drive is always active   | allowed                                            | for drive Z (M for manual, A for     |
| Internet barrorE1 Error: motor X already runningS11 Setup: Z drive set to manual<br>modeI15 Info: Motor X drive set to<br>manual mode and enabled (use<br>S,XE,M for permanent change).E3 Error: motor X already running<br>E3 Error: direction X must be L (left), R (right),<br>O (stop) or E (enable)S11 Setup: Z drive set to manual<br>modeI16 Info: X drive set to manual<br>mode and disabled. X,L and X,R<br>commands will be ignored until<br>Perenabled.O (stop) or E (enable)S13 Setup: X enable set to high<br>activeI18 Info: Motor Z drive set to<br>manual mode and enabled (use<br>S,ZE,M for permanent change)E6 Error: minimum number of steps in X is 1-<br>received 0S16 Setup: X drive set to auto modeI19 Info: Z drive set to manual<br>mode and disabled. Z,L and Z,R<br>commands will be ignored until<br>re-enabledE7 Error: Valid S,ZE parameters are S,ZE,H<br>S,ZE,L S,ZE,A and S,ZE,MS17 Setup: Z enable set to high<br>activeI30 Info: Drawer 0 is opening<br>I31 Info: Drawer 0 is closing<br>I31 Info: Drawer 1 is closing<br>I35 Info: Drawer 1 is closingS,XE,L S,XE,A and S,XE,M<br>EA Internal error: Wotor X enable must be ON or OFF<br>E30 Error: Wrong drawer number. It must be<br>O, 1 or 2<br>E31 Error: Wrong drawer number. It must be<br>O, 1 or 2<br>E31 Error: Wrong drawer number. It must be<br>O, 1 or 2<br>E31 Error: Wrong drawer command.S11 Setup: Z drive set to manual<br>modeI33 Info: Drawer 1 closed<br>I36 Info: Drawer 1 closedC1 or 2<br>E31 Error: Wrong drawer command.S15 Setup: Z drive set to manual<br>modeI36 Info: Drawer 1 closed<br>I36 Info: Drawer 1 closedC1 or 2<br>E31 Error: Wrong drawer command.S10 Setup: Z drive set to manual<br>mode                                                                                                    | 114 Info: 7 drive is in auto         | E0 Error: unknown command received                 | Automatic) and press <enter></enter> |
| I15 Info: Motor X drive set to<br>manual mode and enabled (use<br>S,XE,M for permanent change).<br>I16 Info: X drive set to manual<br>mode and disabled. X,L and X,R<br>commands will be ignored until<br>re-enabled.<br>I18 Info: Motor Z drive set to<br>manual mode and enabled (use<br>S,ZE,M for permanent change).<br>I18 Info: Motor Z drive set to<br>manual mode and enabled (use<br>S,ZE,M for permanent change).<br>I19 Info: Z drive set to manual<br>mode and disabled. Z,L and Z,R<br>S,ZE,M for permanent change)<br>I19 Info: Z drive set to manual<br>mode and disabled. Z,L and Z,R<br>(ST Error: Valid S,ZE parameters are S,ZE,H<br>S,ZE,L S,ZE,A and S,ZE,M<br>E8 Error: Valid setup commands are S,aE,H<br>S,ZE,L S,ZE,A and S,ZE,M<br>E8 Error: Valid S,XE parameters are S,XE,H<br>S,ZE,L S,ZE,A and S,ZE,M<br>E9 Error: Valid S,XE parameters are S,XE,H<br>S,ZE,L S,XE,A and S,XE,M<br>E9 Error: Valid S,XE parameters are S,XE,H<br>S,XE,L S,XE,A and S,XE,M<br>E9 Error: Valid S,XE parameters are S,XE,H<br>S,XE,L S,XE,A and S,XE,M<br>E10 Error: Motor X enable must be ON or OFF<br>E11 Error: Motor Z enable must be ON or OFF<br>E11 Error: Motor Z enable must be ON or OFF<br>E11 Error: Wrong drawer number. It must be<br>O, 1 or 2<br>E13 Error: Wrong drawer command.<br>E13 Enror: Wrong drawer command.<br>E13 Error: Wrong drawer command.<br>E13 Error: Wrong drawer command.<br>E13 Error: Wrong drawer command.<br>E13 Error: Wrong drawer command.<br>E13 Error: Wrong drawer command.<br>E13 Error: Wrong drawer command.<br>E13 Error: Wrong drawer command.mode<br>S12 Setup: Z drive set to auto mode<br>S10 Setup: Z drive set to manual<br>modeI36 Info: Drawer 1 is closing<br>I37 Info: Drawer 1 is closing<br>I37 Info: Drawer 1 is closingE11 Error: Wrong drawer command.<br>E11 Error: Wrong drawer command.<br>E11 Error: Wrong drawer command.<br>E11 Error: Wrong drawer command.<br>E11 Error: Wrong drawer command.<br>E11 Error: Wrong drawer comman                                                                                                    | mode                                 | E1 Error: motor X already running                  | S11 Setup: Z drive set to manual     |
| manual mode and enabled (use<br>S,XE,M for permanent change).E3 Error: direction X must be L (left), R (right),<br>0 (stop) or E (enable)S12 Setup: Z drive set to auto mode<br>S13 Setup: X enable set to high<br>active116 Info: X drive set to manual<br>mode and disabled. X,L and X,R<br>commands will be ignored until<br>re-enabled.0 (stop) or E (enable)S14 Setup: X enable set to high<br>active118 Info: Motor Z drive set to<br>manual mode and enabled (use<br>S,ZE,M for permanent change)E5 Error: minimum number of steps in X is 1 -<br>received 0S14 Setup: X drive set to auto mode<br>S14 Setup: X drive set to auto modeS,ZE,M for permanent change)E7 Error: Valid S,ZE parameters are S,ZE,H<br>S,ZE,L S,ZE,A and S,ZE,MS17 Setup: Z enable set to high<br>active119 Info: Z drive set to manual<br>mode and disabled. Z,L and Z,R<br>commands will be ignored until<br>re-enabledE8 Error: Valid S,ZE parameters are S,ZE,H<br>S,ZE,L S,ZE,A and S,ZE,MS18 Setup: Z enable set to low<br>active130 Info: Drawer 0 is opening<br>131 Info: Drawer 0 is closing<br>131 Info: Drawer 1 is opening<br>135 Info: Drawer 1 is closingE10 Error: Wrong drawer number. It must be<br>E11 Error: Wrong drawer number. It must be<br>E11 Error: Wrong drawer number. It must be<br>E13 Error: Wrong drawer command.<br>E13 Error: Wrong drawer command.<br>E13 Error: Wrong drawer command.<br>E13 Error: Wrong drawer command.<br>E13 Error: Wrong drawer command.S14 Setup: Z drive set to auto mode<br>S15 Setup: Z drive set to auto mode<br>S16 Setup: Z drive set to auto mode<br>S20 Setup: Z drive set to manual<br>mode                                                                                                    | 115 Info: Motor X drive set to       | E2 Error: motor Z already running                  | mode                                 |
| S,XE,M for permanent change).O (stop) or E (enable)S13 Setup: X enable set to high<br>active116 Info: X drive set to manual<br>mode and disabled. X,L and X,R<br>commands will be ignored until<br>re-enabled.0 (stop) or E (enable)S14 Setup: X enable set to low<br>active118 Info: Motor Z drive set to<br>manual mode and enabled (use<br>S,ZE,M for permanent change)E6 Error: minimum number of steps in Z is 1 -<br>received 0S15 Setup: X drive set to auto mode119 Info: Z drive set to<br>manual mode and disabled. Z,L and Z,RE7 Error: Valid S,ZE parameters are S,ZE,H<br>S,ZE,A and S,ZE,A and S,ZE,MS17 Setup: 2 enable set to high<br>active119 Info: Drawer 0 is opening<br>131 Info: Drawer 0 is closing<br>132 Info: Drawer 1 is openingS,XE,L S,XE,A and S,XE,M<br>E10 Error: Worng drawer number. It must be<br>0, 1 or 2S18 Setup: 2 drive set to manual<br>mode133 Info: Drawer 1 is closing<br>137 Info: Drawer 1 is closingE11 Error: Wrong drawer command.<br>E31 Error: Wrong drawer command.<br>E31 Error: Wrong drawer command.<br>E31 Error: Wrong drawer command.S13 Setup: 2 drive set to auto mode<br>S15 Setup: 2 drive set to manual<br>mode                                                                                                    | manual mode and enabled (use         | E3 Error: direction X must be L (left), R (right). | S12 Setup: Z drive set to auto mode  |
| Jife Info: X drive set to manual<br>mode and disabled. X,L and X,R<br>commands will be ignored until<br>re-enabled.E4 Error: direction Z must be L (left), R (right),<br>received 0active<br>S14 Setup: X enable set to low<br>active118 Info: Motor Z drive set to<br>manual mode and enabled (use<br>S,ZE,M for permanent change)E6 Error: minimum number of steps in Z is 1 -<br>received 0S15 Setup: X drive set to auto mode119 Info: Z drive set to manual<br>mode and disabled. Z,L and Z,R<br>commands will be ignored until<br>re-enabledE7 Error: Valid S,ZE parameters are S,ZE,H<br>SZE,L S,ZE,A and S,ZE,MS17 Setup: Z enable set to high<br>active119 Info: Z drive set to manual<br>mode and disabled. Z,L and Z,R<br>commands will be ignored until<br>re-enabledE8 Error: Valid setup commands are S,aE,H<br>SAE,L S,AE,A and S,AE,M where a = X or Z<br>E9 Error: Valid S,XE parameters are S,XE,H<br>S18 Setup: Z enable set to low<br>activeS18 Setup: Z enable set to low<br>active130 Info: Drawer 0 is opening<br>131 Info: Drawer 0 closedS,XE,L S,XE,A and S,XE,M<br>E10 Error: Motor X enable must be ON or OFF<br>E30 Error: Wrong drawer number. It must be<br>O, 1 or 2<br>E31 Error: Wrong drawer command.<br>E31 Error: Wrong drawer command.<br>E31 Error: Wrong drawer command.<br>E31 Error: Wrong drawer command.S16 Setup: Z drive set to auto mode<br>S20 Setup: Z drive set to manual<br>mode                                                                                                    | S.XE.M for permanent change).        | 0 (stop) or E (enable)                             | S13 Setup: X enable set to high      |
| mode and disabled. X,L and X,R<br>commands will be ignored until<br>re-enabled.0 (stop) or E (enable)S14 Setup: X enable set to low<br>active118 Info: Motor Z drive set to<br>manual mode and enabled (use<br>S,ZE,M for permanent change)E6 Error: minimum number of steps in Z is 1 -<br>received 0S15 Setup: X drive set to auto mode119 Info: Z drive set to manual<br>mode and disabled. Z,L and Z,R<br>commands will be ignored until<br>re-enabledE7 Error: Valid S,ZE parameters are S,ZE,H<br>S,ZE,L S,ZE,A and S,ZE,MS17 Setup: Z enable set to high<br>active130 Info: Drawer 0 is opening<br>131 Info: Drawer 0 is closing<br>133 Info: Drawer 1 is openingS,XE,L S,XE,A and S,XE,M<br>EA Internal error: OCR and prescaler arrays<br>are not of the same sizeS18 Setup: Z drive set to auto mode<br>S18 Setup: Z drive set to manual<br>mode131 Info: Drawer 1 is opening<br>135 Info: Drawer 1 is closing<br>137 Info: Drawer 1 is closingE10 Error: Wrong drawer number. It must be<br>0, 1 or 2S14 Setup: Z drive set to auto mode<br>S15 Setup: Z drive set to auto mode<br>S17 Setup: Z drive set to auto mode<br>S18 Setup: Z drive set to auto mode<br>S20 Setup: Z drive set to manual<br>mode                                                                                                    | 116 Info: X drive set to manual      | E4 Error: direction Z must be L (left). R (right). | active                               |
| Commands will be ignored until<br>re-enabled.ES Error: minimum number of steps in X is 1 -<br>received 0118 Info: Motor Z drive set to<br>manual mode and enabled (use<br>S,ZE,M for permanent change)E5 Error: minimum number of steps in Z is 1 -<br>received 0activeS,ZE,M for permanent change)E7 Error: Valid S,ZE parameters are S,ZE,H<br>S,ZE,L S,ZE,A and S,ZE,MS16 Setup: X drive set to anunal<br>mode119 Info: Z drive set to manual<br>mode and disabled. Z,L and Z,R<br>commands will be ignored until<br>re-enabledE7 Error: Valid S,ZE parameters are S,ZE,H<br>S,ZE,L S,ZE,A and S,ZE,MS17 Setup: Z enable set to high<br>active130 Info: Drawer 0 is opening<br>131 Info: Drawer 0 is opening<br>132 Info: Drawer 0 closedS,XE,L S,XE,A and S,XE,M<br>EA Internal error: OCR and prescaler arrays<br>are not of the same size<br>E10 Error: Motor X enable must be ON or OFF<br>E31 Info: Drawer 1 is opening<br>135 Info: Drawer 1 is closingS10 Error: Wrong drawer number. It must be<br>0, 1 or 2<br>E31 Error: Wrong drawer command.<br>Available: H=Home, O=Open, S=Stop oractive                                                                                                    | mode and disabled. X.L and X.R       | 0 (stop) or E (enable)                             | S14 Setup: X enable set to low       |
| re-enabled.received 0\$15 Setup: X drive set to auto mode118 Info: Motor Z drive set toE6 Error: minimum number of steps in Z is 1 -\$15 Setup: X drive set to auto modemanual mode and enabled (usereceived 0sti 6 Setup: X drive set to manualSZE,M for permanent change)E7 Error: Valid S,ZE parameters are S,ZE,H\$17 Setup: Z enable set to high119 Info: Z drive set to manualS,ZE,L S,ZE,A and S,ZE,M\$18 Setup: Z enable set to lowmode and disabled. Z,L and Z,RE8 Error: Valid setup commands are S,aE,H\$18 Setup: Z enable set to lowcommands will be ignored untilS,aE,L S,aE,A and S,AE,M where a = X or Z\$19 Setup: Z drive set to auto mode130 Info: Drawer 0 is openingS,XE,L S,XE,A and S,XE,M\$19 Setup: Z drive set to auto mode131 Info: Drawer 0 stoppedEA Internal error: OCR and prescaler arraysare not of the same size132 Info: Drawer 0 closedE10 Error: Motor X enable must be ON or OFFS0 Error: Wrong drawer number. It must be133 Info: Drawer 1 is closing0, 1 or 2E31 Error: Wrong drawer command.134 Info: Drawer 1 closedE31 Error: Wrong drawer command.E31 Error: Wrong drawer command.135 Info: Drawer 1 is closingC, 1 or 2E31 Error: Wrong drawer command.137 Info: Drawer 2 is openingE31 Error: Wrong drawer command.138 Info: Drawer 2 is openingE31 Error: Wrong drawer command.138 Info: Drawer 2 is openingE31 Error: Wrong drawer command.                                                                                                    | commands will be ignored until       | E5 Error: minimum number of steps in X is 1 -      | active                               |
| I18 Info: Motor Z drive set to<br>manual mode and enabled (use<br>S,ZE,M for permanent change)E6 Error: minimum number of steps in Z is 1 -<br>received 0S16 Setup: X drive set to manual<br>modeI19 Info: Z drive set to manual<br>mode and disabled. Z,L and Z,R<br>commands will be ignored until<br>re-enabledE7 Error: Valid S,ZE parameters are S,ZE,H<br>S,ZE,L S,ZE,A and S,ZE,MS16 Setup: X drive set to manual<br>modeI30 Info: Drawer 0 is opening<br>I31 Info: Drawer 0 stopped<br>I32 Info: Drawer 0 closedS,XE,L S,XE,A and S,XE,M<br>EA Internal error: OCR and prescaler arrays<br>are not of the same size<br>E10 Error: Motor X enable must be ON or OFF<br>E31 Info: Drawer 1 is closingS16 Setup: X drive set to manual<br>modeI33 Info: Drawer 1 stopped<br>I36 Info: Drawer 1 closedE11 Error: Wrong drawer number. It must be<br>0, 1 or 2S16 Setup: X drive set to manual<br>modeI33 Info: Drawer 1 closedE30 Error: Valid S,XE parameters are S,XE,H<br>S,XE,L S,XE,A and S,XE,MS19 Setup: Z drive set to auto mode<br>S20 Setup: Z drive set to manual<br>modeI34 Info: Drawer 1 closedE11 Error: Motor X enable must be ON or OFF<br>E31 Error: Wrong drawer command.<br>I33 Info: Drawer 2 is openingE31 Error: Wrong drawer command.<br>S38 Info: Drawer 2 is opening                                                                                                    | re-enabled.                          | received 0                                         | S15 Setup: X drive set to auto mode  |
| manual mode and enabled (usereceived 0modeS,ZE,M for permanent change)E7 Error: Valid S,ZE parameters are S,ZE,HS17 Setup: Z enable set to high119 Info: Z drive set to manualS,ZE,L S,ZE,A and S,ZE,MS17 Setup: Z enable set to highmode and disabled. Z,L and Z,RE8 Error: Valid setup commands are S,aE,HS18 Setup: Z enable set to lowcommands will be ignored untilS,aE,L S,aE,A and S,aE,M where a = X or ZS19 Setup: Z drive set to auto modere-enabledE9 Error: Valid S,XE parameters are S,XE,HS19 Setup: Z drive set to auto mode130 Info: Drawer 0 is openingS,XE,L S,XE,A and S,XE,MS20 Setup: Z drive set to manual131 Info: Drawer 0 stoppedEA Internal error: OCR and prescaler arraysmode132 Info: Drawer 0 is closingE10 Error: Motor X enable must be ON or OFFS10 Error: Wrong drawer number. It must be134 Info: Drawer 1 is closing0, 1 or 2E30 Error: Wrong drawer command.135 Info: Drawer 1 is closing0, 1 or 2E31 Error: Wrong drawer command.137 Info: Drawer 2 is openingE31 Error: Wrong drawer command.Hellower, S=Stop or                                                                                                    | 118 Info: Motor Z drive set to       | E6 Error: minimum number of steps in Z is 1 -      | S16 Setup: X drive set to manual     |
| S,ZE,M for permanent change)E7 Error: Valid S,ZE parameters are S,ZE,HS17 Setup: Z enable set to high<br>active119 Info: Z drive set to manualS,ZE,L S,ZE,A and S,ZE,MS18 Setup: Z enable set to low<br>activemode and disabled. Z,L and Z,RE8 Error: Valid setup commands are S,aE,HS18 Setup: Z enable set to low<br>activecommands will be ignored untilS,aE,L S,aE,A and S,aE,M where a = X or ZS19 Setup: Z drive set to auto modere-enabledE9 Error: Valid S,XE parameters are S,XE,HS19 Setup: Z drive set to auto modeI30 Info: Drawer 0 is openingS,XE,L S,XE,A and S,XE,MS20 Setup: Z drive set to manualI31 Info: Drawer 0 stoppedEA Internal error: OCR and prescaler arrays<br>are not of the same sizeS20 Setup: Z drive set to manualI32 Info: Drawer 0 closedE10 Error: Motor X enable must be ON or OFFS11 Error: Motor Z enable must be ON or OFFI35 Info: Drawer 1 is openingE11 Error: Wrong drawer number. It must beOn or 2I37 Info: Drawer 1 closedE31 Error: Wrong drawer command.Available: H=Home, O=Open, S=Stop or                                                                                                    | manual mode and enabled (use         | received 0                                         | mode                                 |
| I19 Info: Z drive set to manual<br>mode and disabled. Z,L and Z,R<br>commands will be ignored until<br>re-enabledS,ZE,L S,ZE,A and S,ZE,M<br>E8 Error: Valid setup commands are S,aE,H<br>S,aE,L S,aE,A and S,aE,M where a = X or Z<br>E9 Error: Valid S,XE parameters are S,XE,H<br>S,XE,L S,XE,A and S,XE,Mactive<br>S18 Setup: Z enable set to low<br>activeI30 Info: Drawer 0 is opening<br>I31 Info: Drawer 0 is closing<br>I32 Info: Drawer 0 is closing<br>I33 Info: Drawer 0 is closing<br>I34 Info: Drawer 1 is opening<br>I35 Info: Drawer 1 is closing<br>I36 Info: Drawer 1 is closing<br>I37 Info: Drawer 1 closedS,XE,L S,XE,A and S,ZE,M<br>S,XE,L S,XE,A and S,XE,M<br>EA Internal error: OCR and prescaler arrays<br>are not of the same size<br>E10 Error: Motor X enable must be ON or OFF<br>E30 Error: Wrong drawer number. It must be<br>0, 1 or 2<br>E31 Error: Wrong drawer command.<br>E33 Info: Drawer 2 is opening<br>I37 Info: Drawer 2 is openingS,ZE,L S,ZE,A and S,ZE,M<br>S,ZE,L S,ZE,A and S,ZE,M<br>S,ZE,L S,ZE,A and S,ZE,M<br>S,ZE,L S,ZE,A and S,ZE,M<br>E9 Error: Wrong drawer command.<br>E33 Error: Wrong drawer command.<br>E33 Error: Wrong drawer command.active<br>S19 Setup: Z drive set to auto mode<br>S20 Setup: Z drive set to manual<br>mode                                                                                                    | S.ZE.M for permanent change)         | E7 Error: Valid S.ZE parameters are S.ZE.H         | S17 Setup: Z enable set to high      |
| mode and disabled. Z,L and Z,R<br>commands will be ignored until<br>re-enabledE8 Error: Valid setup commands are S,aE,H<br>S,aE,L S,aE,A and S,aE,M where a = X or Z<br>E9 Error: Valid S,XE parameters are S,XE,H<br>E9 Error: Valid S,XE parameters are S,XE,H<br>S,XE,L S,XE,A and S,XE,MS18 Setup: Z enable set to low<br>active130 Info: Drawer 0 is opening<br>I31 Info: Drawer 0 stopped<br>I32 Info: Drawer 0 is closing<br>I33 Info: Drawer 0 closedS,XE,L S,XE,A and S,XE,M<br>EA Internal error: OCR and prescaler arrays<br>are not of the same size<br>E10 Error: Motor X enable must be ON or OFFS18 Setup: Z drive set to auto mode<br>S20 Setup: Z drive set to manual<br>mode134 Info: Drawer 0 closed<br>I35 Info: Drawer 1 is opening<br>I36 Info: Drawer 1 is closing<br>I37 Info: Drawer 1 closedE11 Error: Wrong drawer number. It must be<br>0, 1 or 2<br>E31 Error: Wrong drawer command.<br>Available: H=Home, O=Open, S=Stop orS18 Setup: Z enable set to low<br>active                                                                                                    | 119 Info: Z drive set to manual      | S,ZE,L S,ZE,A and S,ZE,M                           | active                               |
| commands will be ignored until<br>re-enabledS,aE,L S,aE,A and S,aE,M where a = X or Z<br>E9 Error: Valid S,XE parameters are S,XE,H<br>S,XE,L S,XE,A and S,XE,Mactive<br>S19 Setup: Z drive set to auto mode<br>S20 Setup: Z drive set to manual<br>modeI30 Info: Drawer 0 is opening<br>I31 Info: Drawer 0 stopped<br>I32 Info: Drawer 0 is closing<br>I33 Info: Drawer 0 closedS,XE,L S,XE,A and S,XE,M<br>EA Internal error: OCR and prescaler arrays<br>are not of the same size<br>E10 Error: Motor X enable must be ON or OFFSate active<br>S20 Setup: Z drive set to manual<br>modeI34 Info: Drawer 0 closedE10 Error: Motor X enable must be ON or OFF<br>E30 Error: Wrong drawer number. It must be<br>0, 1 or 2E31 Error: Wrong drawer command.<br>E31 Error: Wrong drawer command.I37 Info: Drawer 1 closedE31 Error: Wrong drawer command.<br>Available: H=Home, O=Open, S=Stop orStop or                                                                                                    | mode and disabled. Z,L and Z,R       | E8 Error: Valid setup commands are S,aE,H          | S18 Setup: Z enable set to low       |
| re-enabledE9 Error: Valid S,XE parameters are S,XE,HS19 Setup: Z drive set to auto modeI30 Info: Drawer 0 is openingS,XE,L S,XE,A and S,XE,MS20 Setup: Z drive set to manualI31 Info: Drawer 0 stoppedEA Internal error: OCR and prescaler arraysmodeI32 Info: Drawer 0 is closingare not of the same sizemodeI33 Info: Drawer 0 closedE10 Error: Motor X enable must be ON or OFFE11 Error: Motor X enable must be ON or OFFI34 Info: Drawer 1 is openingE11 Error: Wrong drawer number. It must beI36 Info: Drawer 1 is closing0, 1 or 2I37 Info: Drawer 1 closedE31 Error: Wrong drawer command.I38 Info: Drawer 2 is openingAvailable: H=Home, O=Open, S=Stop or                                                                                                    | commands will be ignored until       | S,aE,L S,aE,A and S,aE,M where a = X or Z          | active                               |
| I30 Info: Drawer 0 is opening<br>I31 Info: Drawer 0 stoppedS,XE,L S,XE,A and S,XE,MS20 Setup: Z drive set to manual<br>modeI31 Info: Drawer 0 stopped<br>I32 Info: Drawer 0 is closing<br>I33 Info: Drawer 0 closedEA Internal error: OCR and prescaler arrays<br>are not of the same sizeset not of the same sizeI33 Info: Drawer 0 closedE10 Error: Motor X enable must be ON or OFFI34 Info: Drawer 1 is opening<br>I35 Info: Drawer 1 stoppedE11 Error: Motor Z enable must be ON or OFFI36 Info: Drawer 1 is closing<br>I37 Info: Drawer 1 closed0, 1 or 2I37 Info: Drawer 2 is opening<br>I38 Info: Drawer 2 is openingE31 Error: Wrong drawer command.<br>Available: H=Home, O=Open, S=Stop or                                                                                                    | re-enabled                           | E9 Error: Valid S,XE parameters are S,XE,H         | S19 Setup: Z drive set to auto mode  |
| I31 Info: Drawer 0 stoppedEA Internal error: OCR and prescaler arraysmodeI32 Info: Drawer 0 is closingare not of the same sizemodeI33 Info: Drawer 0 closedE10 Error: Motor X enable must be ON or OFFI34 Info: Drawer 1 is openingE11 Error: Motor Z enable must be ON or OFFI35 Info: Drawer 1 stoppedE30 Error: Wrong drawer number. It must beI36 Info: Drawer 1 is closing0, 1 or 2I37 Info: Drawer 1 closedE31 Error: Wrong drawer command.I38 Info: Drawer 2 is openingAvailable: H=Home, O=Open, S=Stop or                                                                                                    | <b>130</b> Info: Drawer 0 is opening | S.XE.L S.XE.A and S.XE.M                           | S20 Setup: Z drive set to manual     |
| I32 Info: Drawer 0 is closing<br>I33 Info: Drawer 0 closedare not of the same sizeI33 Info: Drawer 0 closedE10 Error: Motor X enable must be ON or OFFI34 Info: Drawer 1 is openingE11 Error: Motor Z enable must be ON or OFFI35 Info: Drawer 1 stoppedE30 Error: Wrong drawer number. It must beI36 Info: Drawer 1 is closing0, 1 or 2I37 Info: Drawer 1 closedE31 Error: Wrong drawer command.I38 Info: Drawer 2 is openingAvailable: H=Home, O=Open, S=Stop or                                                                                                    | I31 Info: Drawer 0 stopped           | EA Internal error: OCR and prescaler arrays        | mode                                 |
| I33 Info: Drawer 0 closedE10 Error: Motor X enable must be ON or OFFI34 Info: Drawer 1 is openingE11 Error: Motor Z enable must be ON or OFFI35 Info: Drawer 1 stoppedE30 Error: Wrong drawer number. It must beI36 Info: Drawer 1 is closing0, 1 or 2I37 Info: Drawer 1 closedE31 Error: Wrong drawer command.I38 Info: Drawer 2 is openingAvailable: H=Home, O=Open, S=Stop or                                                                                                    | 132 Info: Drawer 0 is closing        | are not of the same size                           |                                      |
| I34 Info: Drawer 1 is openingE11 Error: Motor Z enable must be ON or OFFI35 Info: Drawer 1 stoppedE30 Error: Wrong drawer number. It must beI36 Info: Drawer 1 is closing0, 1 or 2I37 Info: Drawer 1 closedE31 Error: Wrong drawer command.I38 Info: Drawer 2 is openingAvailable: H=Home, O=Open, S=Stop or                                                                                                    | I33 Info: Drawer 0 closed            | E10 Error: Motor X enable must be ON or OFF        |                                      |
| I35 Info: Drawer 1 stoppedE30 Error: Wrong drawer number. It must beI36 Info: Drawer 1 is closing0, 1 or 2I37 Info: Drawer 1 closedE31 Error: Wrong drawer command.I38 Info: Drawer 2 is openingAvailable: H=Home, O=Open, S=Stop or                                                                                                    | 134 Info: Drawer 1 is opening        | E11 Error: Motor Z enable must be ON or OFF        |                                      |
| 136 Info: Drawer 1 is closing     0, 1 or 2       137 Info: Drawer 1 closed     E31 Error: Wrong drawer command.       138 Info: Drawer 2 is opening     Available: H=Home, Q=Open, S=Stop or                                                                                                    | I35 Info: Drawer 1 stopped           | E30 Error: Wrong drawer number. It must be         |                                      |
| I37 Info: Drawer 1 closed E31 Error: Wrong drawer command.<br>I38 Info: Drawer 2 is opening Available: H=Home, O=Open, S=Stop or                                                                                                    | I36 Info: Drawer 1 is closing        | 0, 1 or 2                                          |                                      |
| 138 Info: Drawer 2 is opening Available: H=Home, O=Open, S=Stop or                                                                                                    | I37 Info: Drawer 1 closed            | E31 Error: Wrong drawer command.                   |                                      |
|                                                                                                    | 138 Info: Drawer 2 is opening        | Available: H=Home, O=Open, S=Stop or               |                                      |
| I39 Info: Drawer 2 stopped U=statUs                                                                                                    | 139 Info: Drawer 2 stopped           | U=statUs                                           |                                      |
| I40 Info: Drawer 2 is closing E32 Error: you must wait for drawer # to                                                                                                    | 140 Info: Drawer 2 is closing        | E32 Error: you must wait for drawer # to           |                                      |
| I41 Info: Drawer 2 closed finish moving                                                                                                    | I41 Info: Drawer 2 closed            | finish moving                                      |                                      |
| I42 Drawer 0=status, 1=status, E33 Error: Max time of 3000 ms exceeded in                                                                                                    | I42 Drawer 0=status, 1=status,       | E33 Error: Max time of 3000 ms exceeded in         |                                      |
| 2=status move of drawer # and move cancelled                                                                                                    | 2=status                             | move of drawer # and move cancelled                |                                      |

#### Table 1. The 4 types of Answering Messages: Information, Warning, Error and SetUp Messages

## 4 Software flowcharts for controlling the motors

Arduino supports the development of the software program in two distinct phases. The first phase is the program setup which is executed once either at the initialization step or after every reset signal. The second phase includes a continuously running loop, the main program, that continuously monitors all the ports and reacts at every signal. Our main goal was to use a serial programming architecture and as a result the routines are controlled with interrupt routines. The main program monitors the ports for an input message string (a comma separated character string) from the USB port and makes a call to the parser in order to select and execute the proper interrupt routines. The main program also controls the motors (Stepper and DC motors) for the mechatronic system (arm, drawer's and other moving parts). The flag stringcomplete is updated from Arduino's serialEvent() that is called after the end of a single loop and indicates the routines that must be executed. The main loop checks if stringcomplete is activated and calls the serialEvent() routine (Fig. 3a) in order to get the characters from the input message string. For every distinct character at the string, the system safely stores the character and returns stringcomplete =1 for indicating that a input was successfully inserted. The next step is to execute the parser routine (Fig. 3b) for indicating the procedure and the commands that should be followed. The procedure includes a maximum of 5 substrings that are separated with a comma (the message format is: scmd, s1, s2, s3 and s4). Depending on the first substring (scmd values are R,X,Z,D) the main loop executes the corresponding routines.

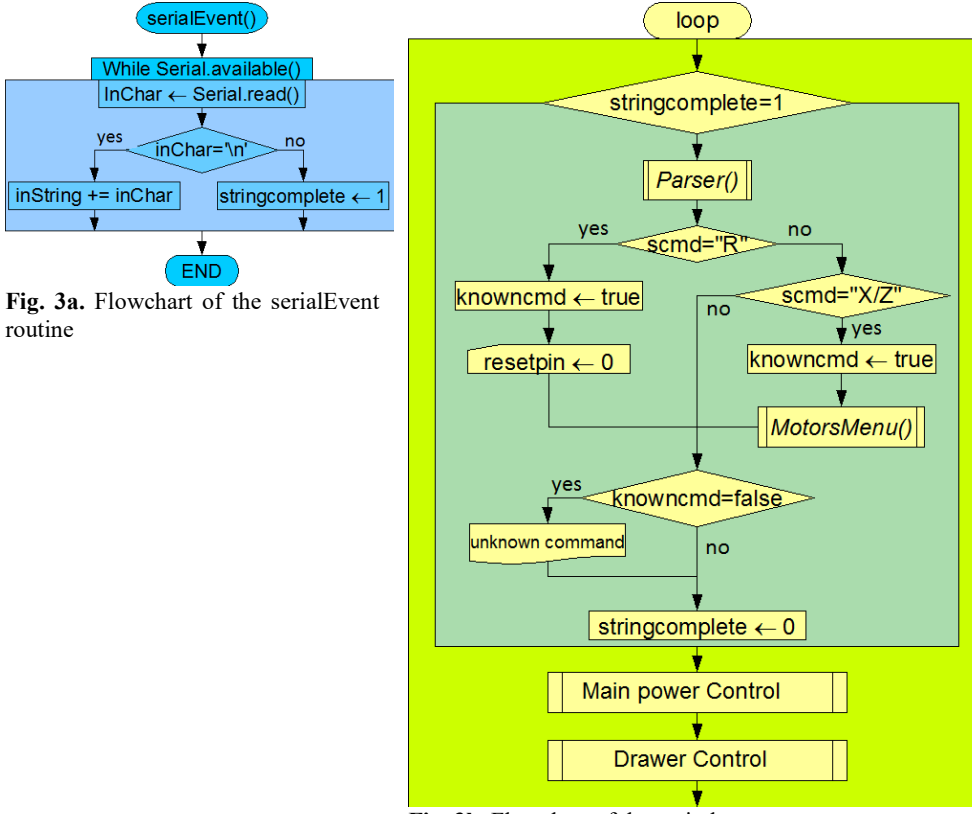

Fig. 3b. Flowchart of the main loop

The controller is based on Arduino Mega 2560 and uses three (3) digital outputs for each stepper motor: (i) enable, (ii) direction and (iii) moving step. The outputs are used both for

the X and the Z axis. The serial port of the controller is used for the communication with the mechatronic system in order to control the motors. The control message setup includes information for (i) the movement at the X or Z axis (ii) the left (L), right (R) or (0) stop signals (iii) the maximum or min speed (vi) the acceleration at a certain level (10 to 65.535) and (v) the number of steps from 1 to 65.535 (Fig. 4a). For example, a message that states (X,R,100,200,800) would inform the system that the motor that controls the X axis should turn right at a speed value of 100 and an acceleration value 200 for 800 steps. Furthermore, we could handle the motors by using a setup command in order to enable either the manual or the automatic mode. For example, a message setup message that states (S,XE,M) would inform the system for controlling the axis X in manual mode. At the automatic mode the output signal becomes active just before the start movement and inactive just after the end of the movement. This reduces the energy concussion of the system, the motor's temperature and the restraint torque at our prototype. At the manual mode, the output signal is activated until the user sends a deactivation command.

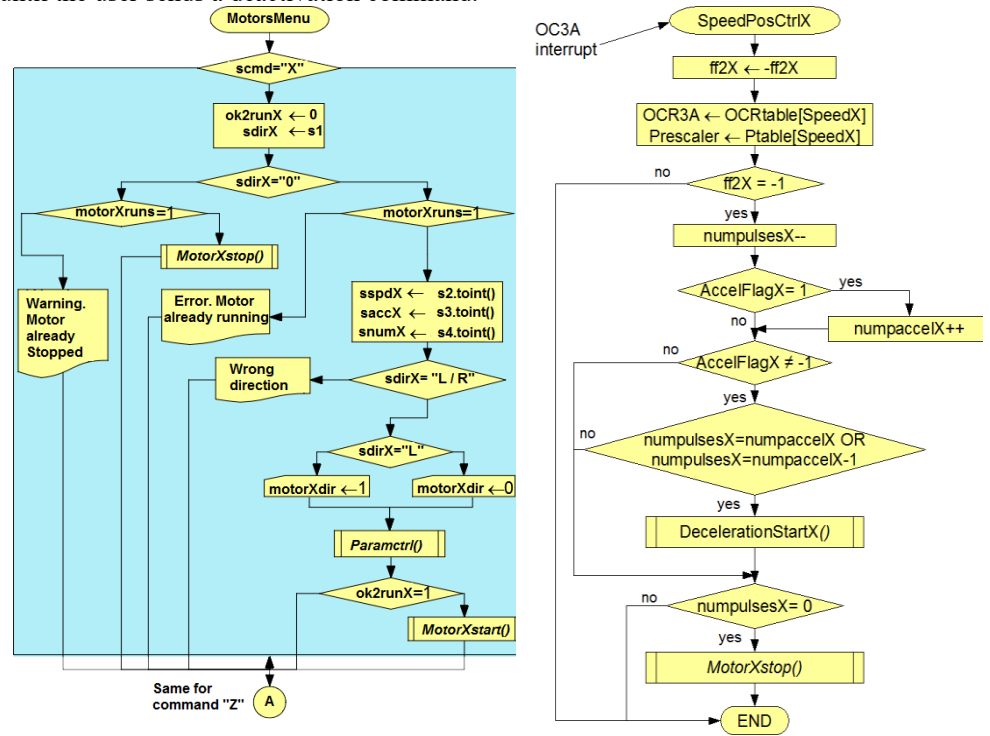

Fig. 4a. The motors basic menu

Fig. 4b. The motors acceleration control

At Fig. 4b we present the control flowchart for the movement of the motor. To set the motor movement in a specific position we need timers to control the speed, the position and the acceleration. For speed control and position identification at the X axis we use a timer3 in clear time (CTC) mode and for acceleration we use timer1 in compare register (OCR) mode. For moving at a specific position, we first identify the total number of pulses needed and the exact steps for the motor. In order to reach the total number of pulses the motor gradually accelerates and waits for the timer 3 who controls axis X to stop the motor using the routine MotorXStop. While AccelFlagX equals to one, the motor's acceleration gradually increases the pulses at numpaccel. As a next step in order to smoothly stop the motor the DecelerationStartX routine is used. If AccelFlagX is not equal to minus one (-1) and the number of pulses X (numpulsesX) equals the number of acceleration pulses (numpaccelX)

the DecelerationStartX routine is activated in order to gradually stop the motor. For the Z axis the routine uses timer 4 and repeats the logical steps.

### **5** Conclusion

In the previous sections, a software framework based on the Arduino microcontroller for controlling the mechatronic system of an innovative fully automatic electrophoresis system has been presented. The proposed API takes into consideration all the functionalities of the mechatronic system and responds well in real world conditions. The total size of the software is 11.162 bytes that is about 4% of the total available storage (253.952 bytes). The global variables are using 1208 bytes that is about 14% of the total RAM memory (8.000 bytes). The results showed high accuracy in operation and efficiency in the control of the mechatronic system's moving parts, according to the requirements.

This research has been co-financed by the European Regional Development Fund of the European Union and Greek national funds through the Operational Program Competitiveness, Entrepreneurship and Innovation, under the call RESEARCH – CREATE – INNOVATE (project code: T1EDK-02403)

#### References

- B. Aslam, M. Basit, M. A. Nisar, M. Khurshid, & M.H. Rasool, J. Chromatogr. Sci., 55(2), 182-196 (2017)
- K. Theodoridis, F. Stergiopoulos, D. Bechtsis, N. Nikolaidis, D. Triantafillides, A. Tsagaris, A. Filelis, A. Papaikonomou, An innovative and fully automated system for gel electrophoresis, *ESCAPE 2020 Conference, Italy* (Accepted) (2020)
- 3. L. Sungchul, J. Juyeon, K. Yoohwan, St. Haroon, A Framework for Environmental Monitoring with Arduino-Based Sensors Using Restful Web Service, *Proceedings of the* 2014 IEEE International Conference on Services Computing (2014)
- 4. R. Md. Kamruzzaman, H.B. Muhibul, Microcontroller Based DC Motor Speed Control Using PWM Technique, *International Conference on Electrical, Computer and Telecommunication Engineering* (2012)
- 5. V. K. Singh, A. Sahu, A. Beg, B. Khan and S. Kumar, "Speed & Direction Control of DC Motor through Bluetooth HC-05 Using Arduino", *International Conference on Advanced Computation and Telecommunication (ICACAT)*. (2018)